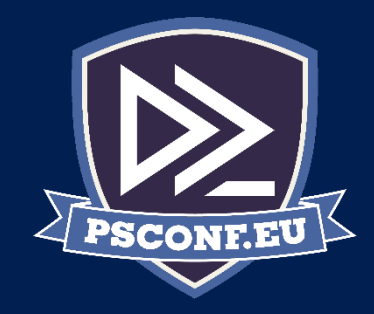

### Automatisierung der Erstellung von Softwarepaketen mit PowerShell

Andreas Nick

Twitter: @nickinformation Email: a.nick@nick-it.de

Blogs: <u>www.software-virtualisierung.de</u> <u>www.andreasnick.com</u>

# Agenda

- What is App-V?
- Packaging automation in the 1709 Windows Assessment and Deployment Kit
- New module "Auto Sequencer"
- Requirements
- Baseimage: Convert-WindowsImage WIM2VHD

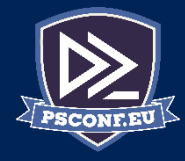

# What is App-V?

- An integral part of Windows 10 Enterpreis since Windows 10 1603
- For application deployment in a virtualized form (.appv instead of.msi)
- # App-V in Windows 10 und Server 2016
- PS> enable-appv
- PS> get-appvstatus
- PS> Get-Help AppV

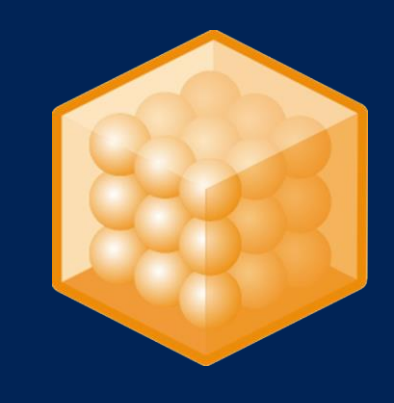

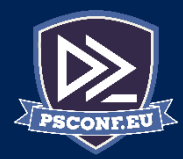

х

# Windows Assessment and Deployment Kit

- The sequencer is used to record an application since windows 10 1603 component of the ADK
- The Auto Sequencer is a part of the Windows Creators Update (1703) and now a part of the ADK

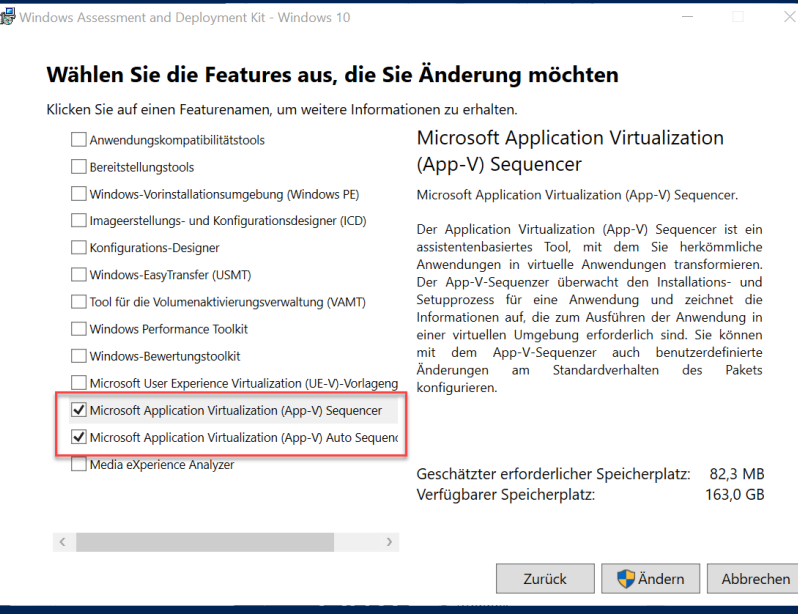

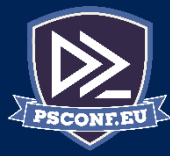

#### Auto Sequencers Commandlets

- PS> Connect-AppVSequencerVM
- PS> New-BatchAppVSequencerPackages
- PS> New-AppVSequencerVM

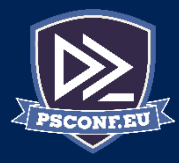

#### Requirements

Powershell Remoting with Enable-PSRemoting on the remote host:

PS> Enable-PSRemoting -SkipNetworkProfileCheck -Force

Hyper-V Roll: PS> Enable-WindowsOptionalFeature -Feature 'Microsoft-Hyper-V-All' -Online

Virtueller Switch: vswitch

PS C:\temp\MSDN Windows 10 1703> Convert-WindowsImage -SourcePath .\en\_windows\_10\_enterprise\_version\_ 2017\_x64\_dvd\_10189290.iso -VHDFormat VHD -VHDPartitionStyle MBR

Windows(R) Image to Virtual Hard Disk Converter for Windows(R) 10 Copyright (C) Microsoft Corporation. All rights reserved. Version 10.0.9000.0.amd64fre.fbl\_core1\_hyp\_dev(mikekol).141224-3000 Beta

INFO : Opening ISO en\_windows\_10\_enterprise\_version\_1703\_updated\_march\_2017\_x64\_dvd\_10189290.iso... INFO : Looking for D:\sources\install.wim...

- : Image 1 selected (Enterprise)...
- INFO INFO : Creating sparse disk...
- INFO : Attaching VHD...
- INFO INFO : Disk initialized with MBR...
- : Disk partitioned...
- INFO
- : Volume formatted... : Access path (E:\) has been assigned... : Applying image to VHD. This could take a while... INFO
- INFO
- INFO
- INFO
- : Signing disk.. : Image applied. Making image bootable... : Fixing the Device ID in the BCD store on VHD... : Drive is bootable. Cleaning up... INFO
- INFO INFO : Generating name for VHD...
- : Closing VHD... INFO

: Closing Windows image... : Closing ISO... : Done. INFO INFO INFO PS C:\temp\MSDN Windows 10 1703> \_

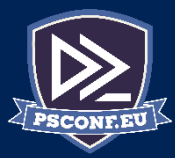

# Baseimage

#### Convert-WindowsImage -> Windows ISO to Windows VHD:

 <u>https://gallery.technet.microsoft.com/scriptcenter/conver</u> <u>t-windowsimageps1-0fe23a8f</u>

PS> Install-Module -Name Convert-WindowsImage
PS> Import-Module c:\temp\ConvertwindowsImage pc1

WindowsImage.ps1

PS> Convert-WindowsImage -SourcePath

.\en\_windows\_10\_enterprise\_version\_1703\_updat ed\_march\_2017\_x64\_dvd\_10189290.iso -VHDFormat VHD -VHDPartitionStyle MBR

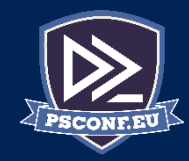

# Deploy the baseimage to Hyper-V

PS> New-AppVSequencerVM -VMName SEQ3 -ADKPath
'C:\temp\psconf\ADK-1703'

-VHDPath

'C:\temp\psconf\newimage\15063.0.amd64fre.rs2
\_release.170317-1834\_Client\_Enterprise\_enUS.vhd'

-VMMemory 2048MB -CPUCount 1 -VMSwitch Standardswitch

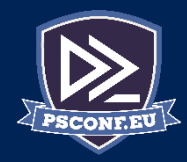

# Auto Sequencer configuration XML

<?xml version="1.0"?> <Applications> <Application> <AppName>Free\_AppDeploy\_Repackager</AppName> <InstallerFolder>C:\packages\msi</InstallerFolder> <Installer>Free\_AppDeploy\_Repackager.msi</Installer> <InstallerOptions>/qn</InstallerOptions> <Cmdlet>true</Cmdlet> <Applications> <Enabled>true</Enabled> <Application> </Application> </Application> </Applications> <Application>

</Application>

</Applications>

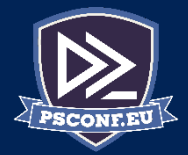

- 🗆

### Start Auto Sequencing

PS> import-module 'C:\Program Files
(x86)\Windows Kits\10\Microsoft Application
Virtualization\Auequencer\NewAppVSequencerVM\New-AppVSequencerVM.psm1'

PS> New-BatchAppVSequencerPackages -ConfigFile C:\packages\autoseq.xml -VMName SEQ1 -OutputPath C:\packages\output\

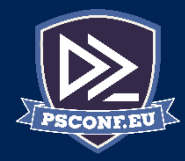

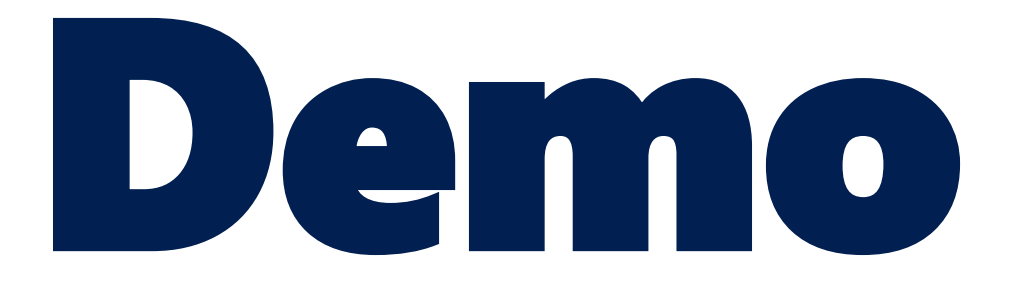

https://github.com/AndreasNick/AppV-Auto-Sequencer-example

Create baseimage Deploy baseimage to Hyper-V Automatic Create a new App-V Package

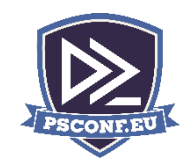

Network

# Result

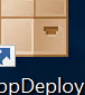

epackager

Administrator: C:\Windows\System32\WindowsPowerShell\v1.0\PowerShell.exe Directory: C:\Users\Public\Documents\SequencedPackage ~ 📜 🗧 🛛 SequencedPackage Mode \_\_\_\_ Home Share View -a----> This PC > Local Disk (C:) > Users > Public > Public Documents > SequencedPackage ど Sea  $\leftarrow$  $\overline{}$ Date modified Size Name Type Quick access 4/16/2018 12:19 AM 1 KB log Text Document besktop Downloads \* 📔 Document 🖉 log - Notepad E Pictures File Edit Format View Help Checking if New-AppvSequencerPackage cmdlet exists 🌗 Music Start the sequencing process Videos New-AppvSequencerPackage -name "Free\_AppDeploy\_Repackager" -Installer "C:\Users\Public\Documents\Product 🔙 This PC

PSCONF.EU

Х

 $\Box$ 

#### Pros and cons

- Advantage:
  - Part of the ADK
  - Easy to use
- Disadvantage:
  - No templates (appvt) to allow COM, and CoW
  - Always Full Load(?)
  - Currently no German systems and therefore possible restrictions with German character sets
  - bugs

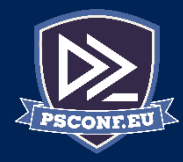

### Summary

- with the Auto Sequencer it is possible to automatically switch your entire environment to App-V
- A VHD image and a Hyper-V environment is necessary
- There are better approaches with more possibilities
- However, it is interesting to see how Microsoft solves the issue

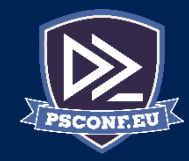

# Next Steps

- Now: 15 min break
- Download the ADK and install it yourself
- Activate App-V with "enable-appv"
- Grab a coffee
- Stay here to enjoy next presentation
- Change track and switch to another room
- Ask me questions or meet me in a breakout session room afterwards

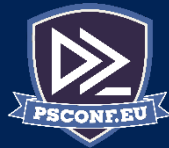

# **Questions?**

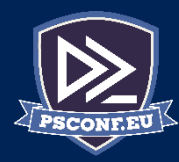

### about\_Author

#### My App-V Book: https://tinyurl.com/appvbuch

Andreas Nick Nick Informationstechnik GmbH Dribusch 2 30539 Hannover +49 511 165 810 190

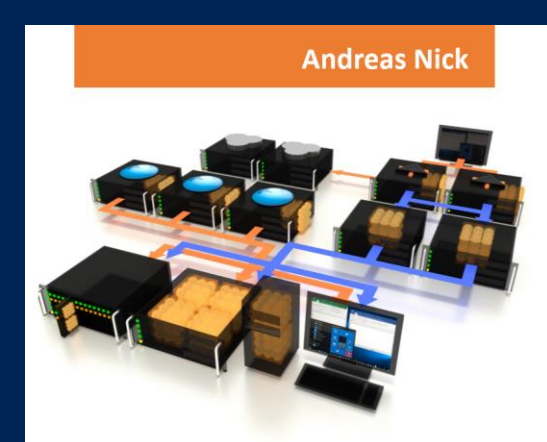

# Softwarevirtualisierung mit App-V 5

- Ein Praxisbuch
- App-V Infrastruktur und Hochverfügbarkeit
- Client und Sequencer umfassend erklärt
- App-V mit SCCM und mit Citrix XenDesktop
- Tools und Troubleshooting

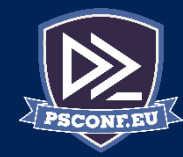